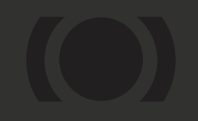

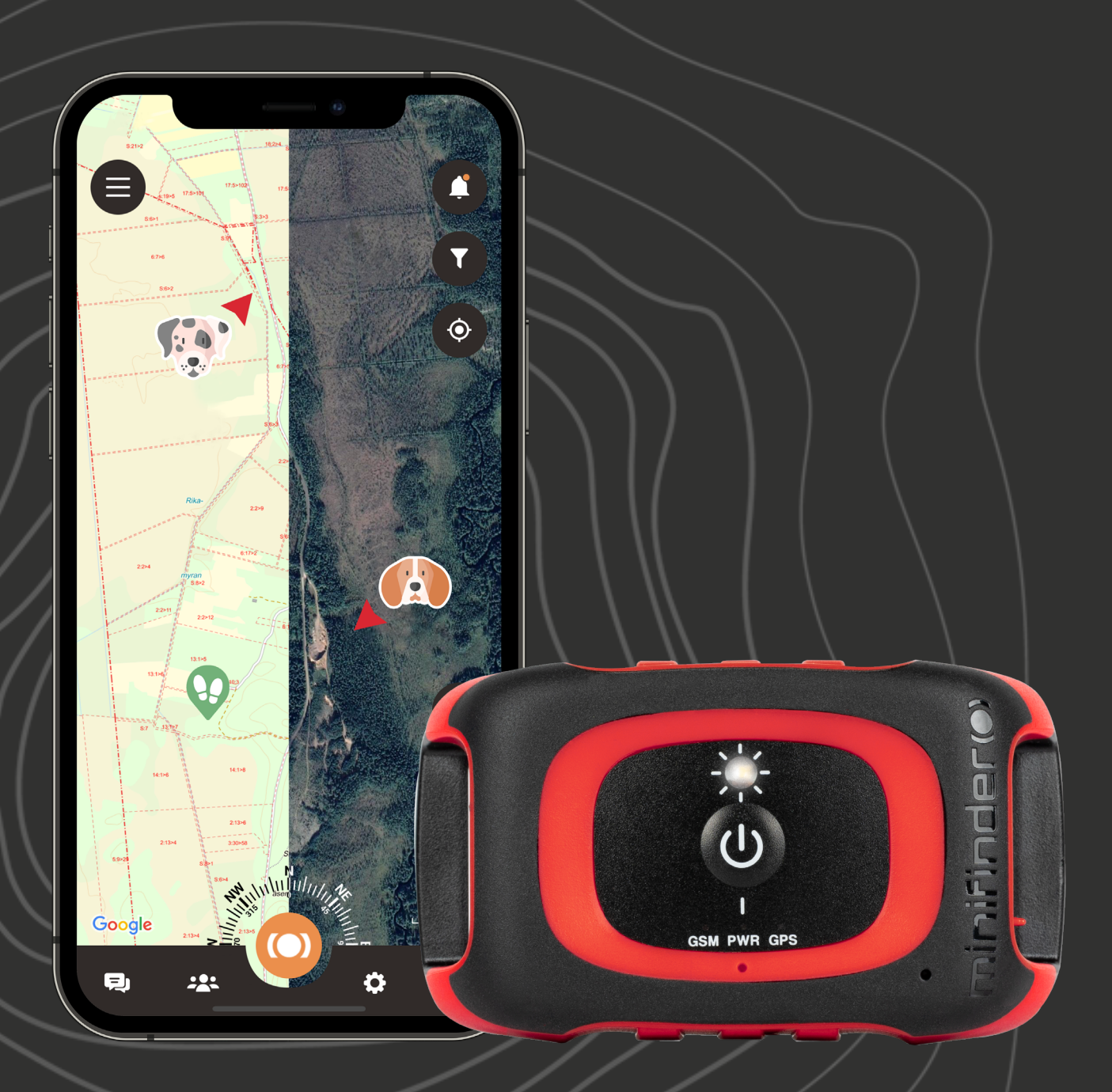

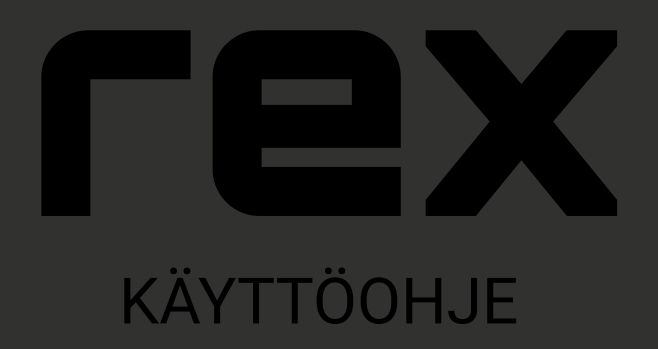

© 2024 MiniFinder® Kaikki oikeudet pidätetään

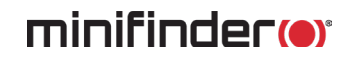

#### **Kiitos**!

Kiitos, että ostit MiniFinder Rexin. Olemme varmoja, että teit oikean valinnan. Rex on täynnä älykkäitä ominaisuuksia, jotka auttavat sinua valvomaan, suojaamaan ja paikantamaan eläintä vuorokauden ympäri.

MiniFinder Rex tarjoaa ensisijaisesti reaaliaikaisen seurannan mahdollisuuden, mutta voit myös tarkastella sijaintihistoriaa ja tutkia metsästyskoiran liikkeitä jälkikäteen. Laite on täysin vedenkestävä ja sitä voidaan käyttää kaikissa sääolosuhteissa.

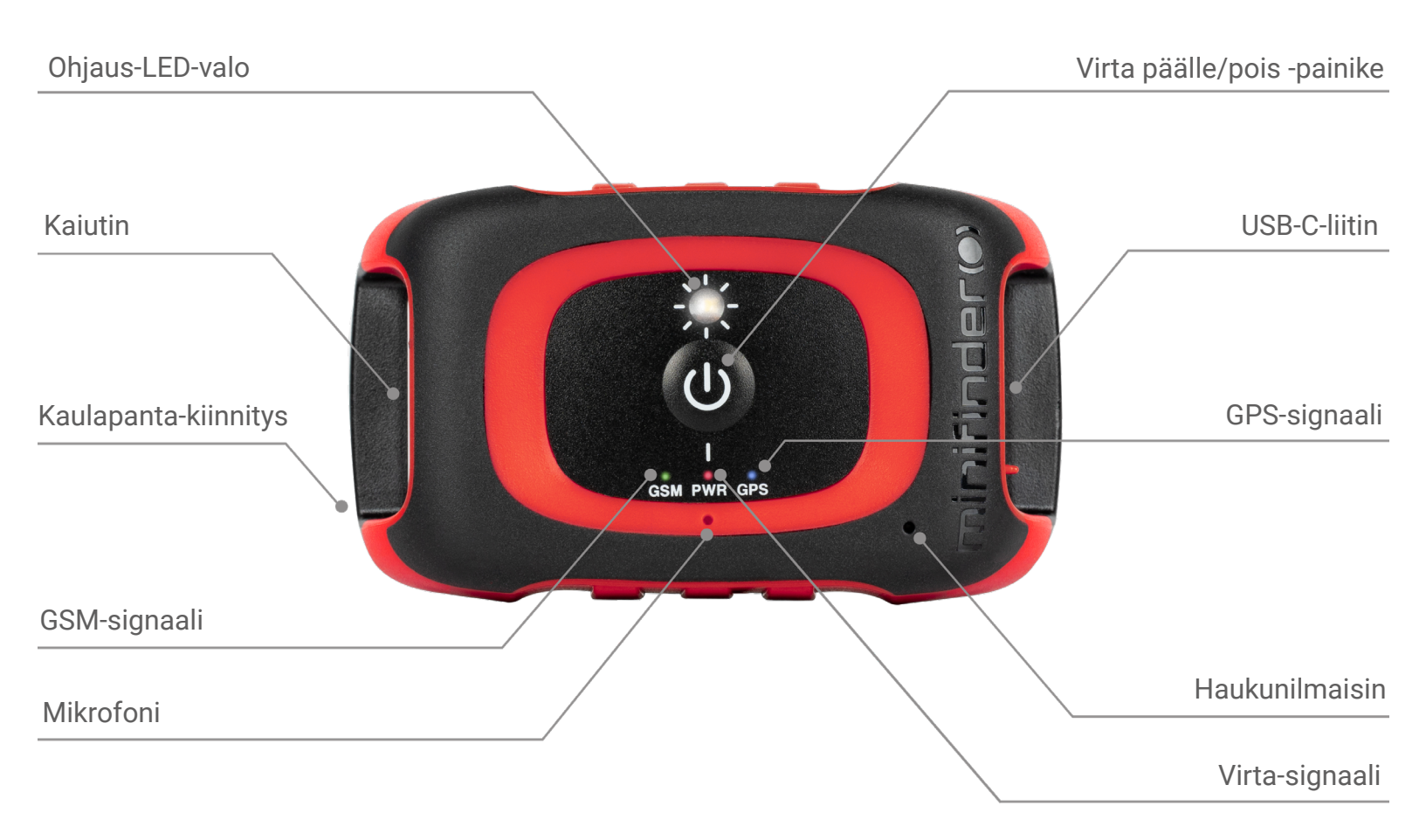

Ennen kuin alat käyttää Rexiäsi, lue tämä käyttöohje kokonaan.

### Pakkauksen sisältö

- 1. MiniFinder Rex
- 2. USB-C-latauskaapeli
- 3. Verkkolaturi

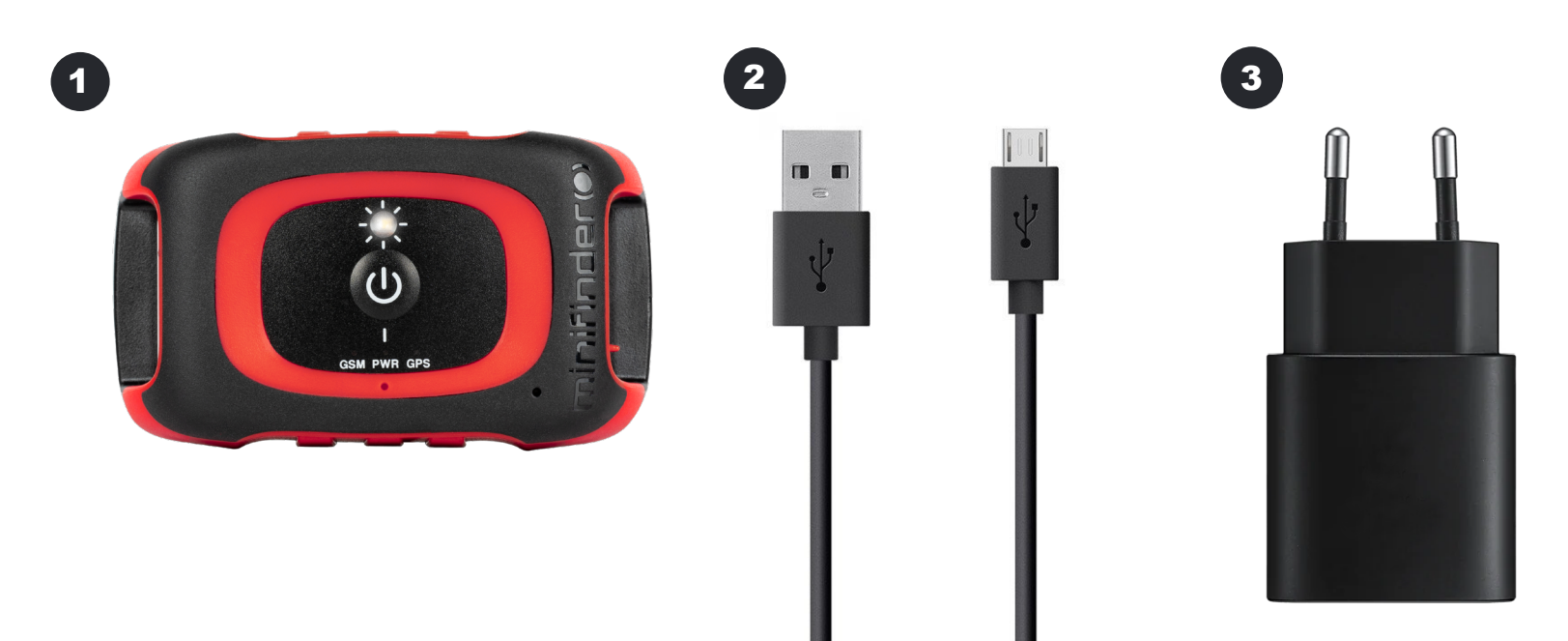

#### LED-valot

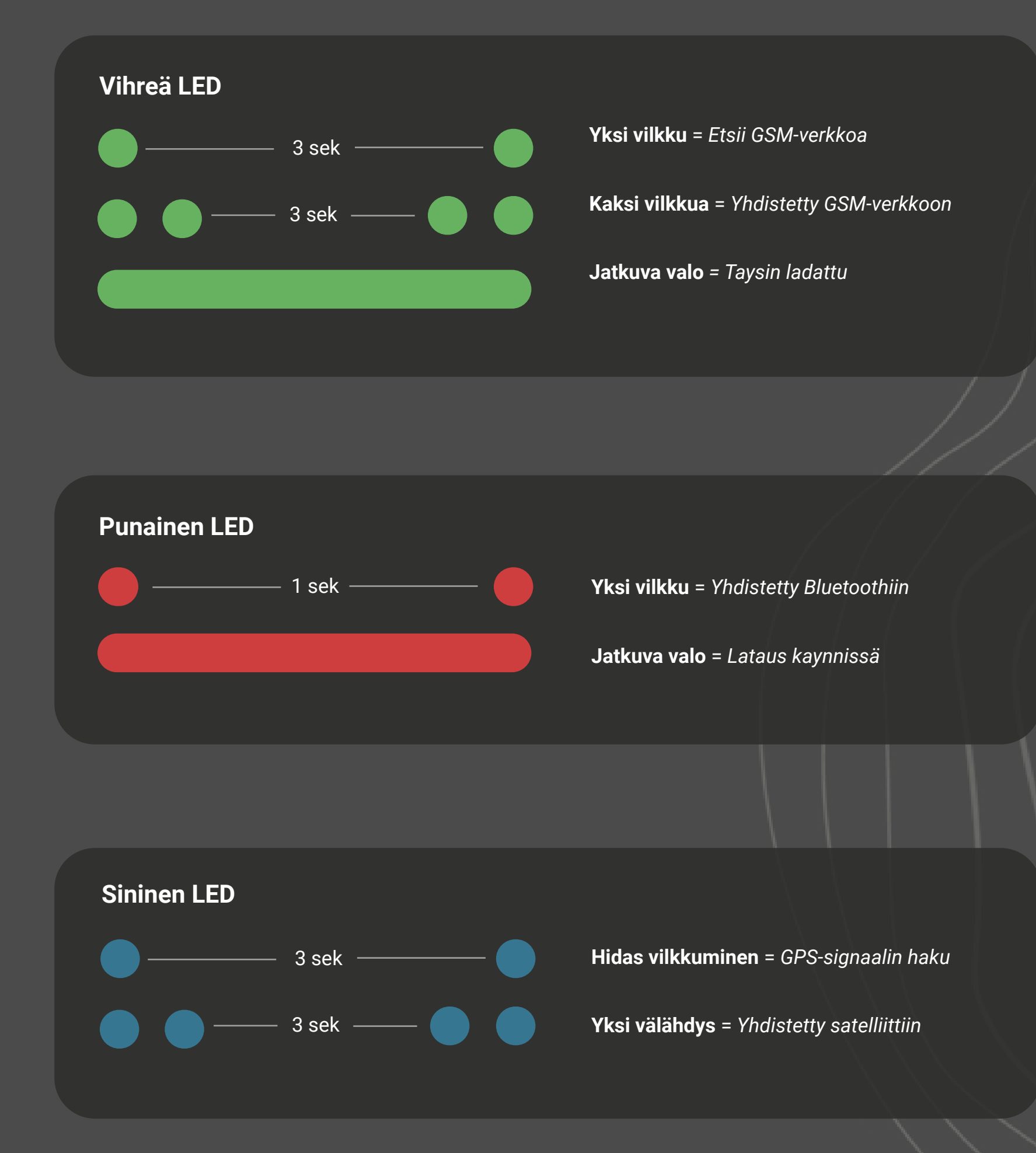

## Tuotteen hallinta

Ennen kuin käytät Rexiäsi ensimmäistä kertaa, suositellaan lataamaan laite 3 tunnin ajan. Latauksen aikana punainen LED vilkkuu hitaasti 3 sekunnin välein. Kun akku on täyteen ladattu, punainen LED palaa jatkuvasti.

Kytkeäksesi laitteen päälle, paina Virta päälle/pois -painiketta, kunnes laite värisee ja LED-valo alkaa vilkkua. Kytkeäksesi laitteen pois päältä, pidä Virta päälle/pois -painiketta painettuna 10 sekunnin ajan, kunnes LED-valo sammuu.

#### Huom!

- 1.Sammutusprosessin aikana valo alkaa vilkkua ja jatkaa vilkkumista 90 sekunnin ajan, kunnes laite sammuu.
- 2. Rex ei ole yhteensopiva älylaturin kanssa.

#### Lataa MiniFinder Hunter

Esittelemme MiniFinder Hunterin, viimeisimmän verkko-yhteisön, joka on luotu yksinomaan metsästäjille ympäri maailmaa. Innovatiivisen sovelluksemme avulla voit nyt helposti seurata koirasi sijaintia ja kommunikoida saumattomasti metsästysryhmäsi kanssa metsästyshetkelläsi!

MiniFinder Hunterin ansiosta voit vaivattomasti seurata metsästyskoiraasi ja ryhmän jäseniä reaaliajassa. Sovellus on täynnä ominaisuuksia, kuten metsästysalueita, tagien sijoittelua, metsästysryhmiäjakutsujametsästystapahtumiin.Navigoimetsässävaivattomastiryhmäsikanssakäyttämällä sovellukseen sisäänrakennettuja viittä eri karttatyyppiä ja kompassia.

Metsästyshetkesi jälkeen voit nopeasti tarkastella metsästyksen jälkeistä historiaa. Saat tietoa siitä, missä koirasi on ollut uudelleentoistotoiminnon avulla ja voit elää metsästyksen parhaat hetket uudelleen. Sovelluksemme vastaa moniin metsästyskysymyksiisi, ja se on ilmainen!

Aloita tänään lataamalla MiniFinder Hunter -sovellus joko Apple App Storesta tai Google Playsta. Etsi vain "MiniFinder Hunter" ja liity metsästäjien maailmanlaajuiseen yhteisöön.

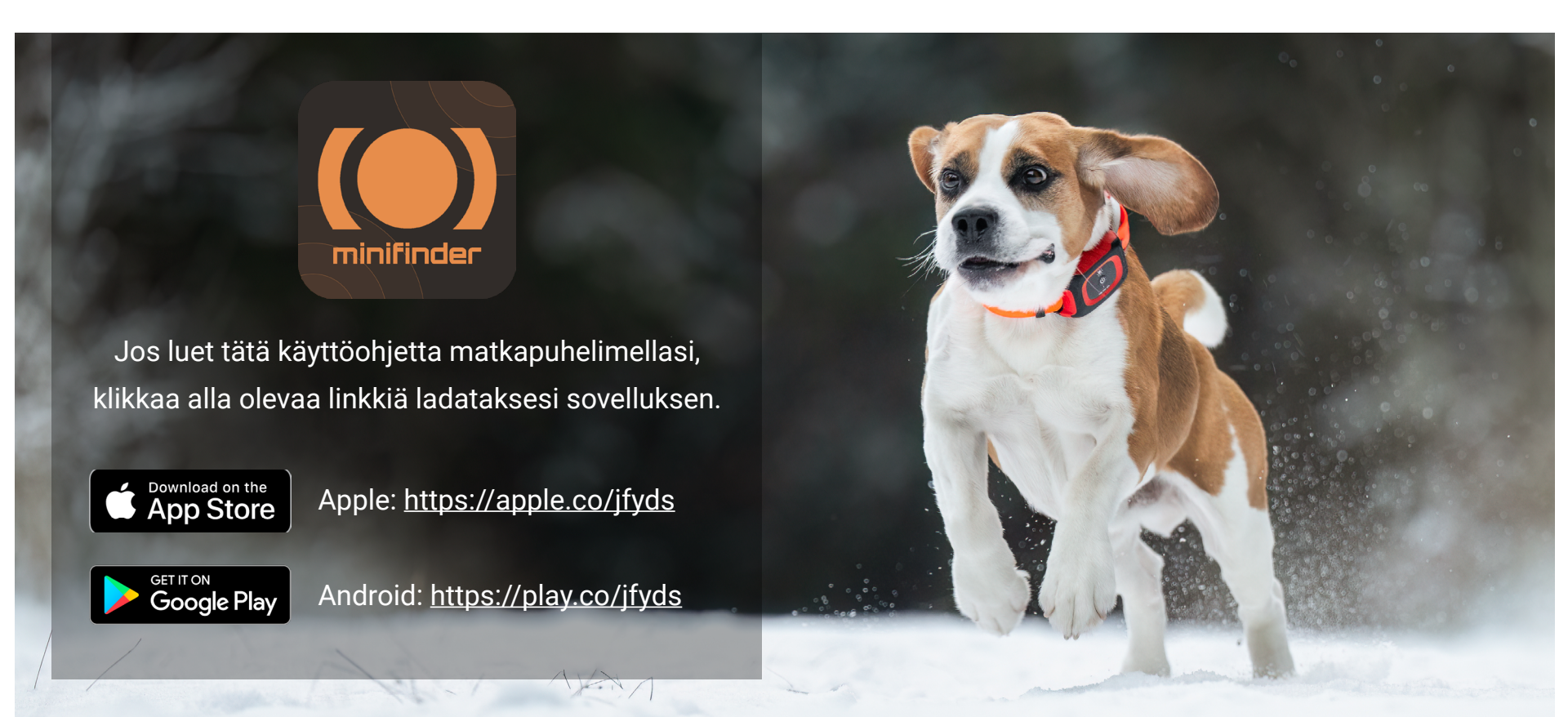

### Aktivoi tilaus

Aktivoidaksesi tilauksesi ja hyödyntääksesi ensimmäisen vuoden ilmaiseksi, seuraa näitä yksinkertaisia vaiheita:

- 1. Avaa sovellus ja siirry Dataplan-kohtaan.
- 2. Klikkaa vaihtoehtoa "Ensimmäinen vuosi ilmaiseksi."
- 3. Valitse maksutavaksi "Google Play," "Apple Pay," tai luottokortti.
- 4. Kun ostos on suoritettu, näyttöön tulee vahvistus

#### **Tilauksen peruutus**

Jos olet päättänyt lopettaa tilauksesi, seuraa näitä yksinkertaisia vaiheita prosessin suorittamiseksi:

- 1. Avaa sovellus ja siirry Tilaukset-kohtaan.
- 2. Klikkaa Peruuta tilaus.

3. Kun olet peruuttanut tilauksen, MiniFinderin talousosasto vahvistaa peruutuksen sähköpostitse.

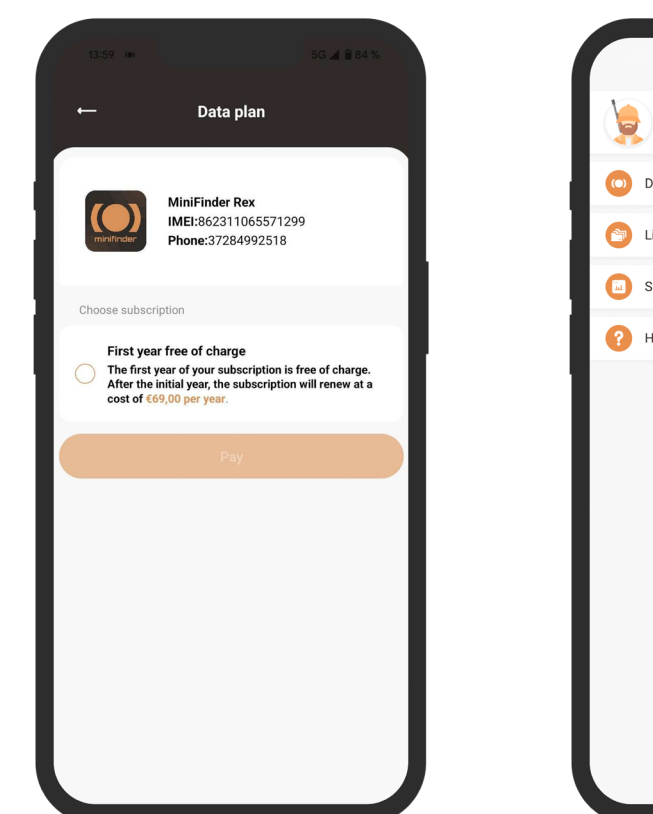

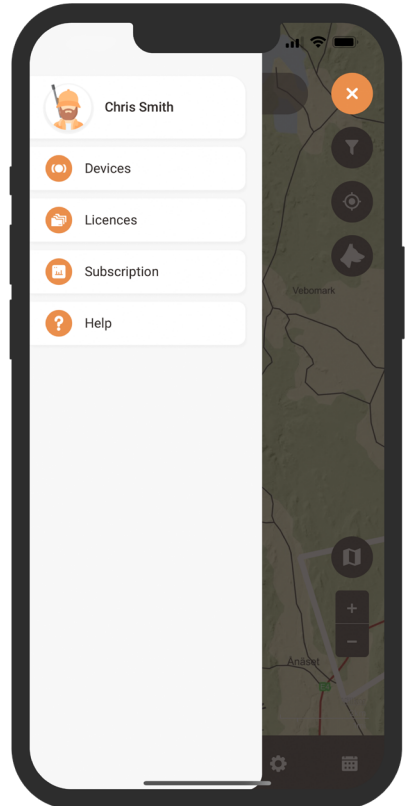

#### Sovelluksen yleiskatsaus

Kun olet ladannut sovelluksen, ensimmäinen vaihe on luoda tili. Syötä vain sähköpostiosoitteesi ja salasana aloittaaksesi. Kun olet kirjautunut sisään, sinulle esitetään sovelluksen yleiskatsaus, joka näkyy näytön oikealla puolella.

Yleiskatsauksessa löydät lukuisia toimintoja, jotka parantavat metsästyskokemustasi, tehden siitä tehokkaamman ja turvallisemman. Tässä käyttöohjeessa käsitellään joitakin sovelluksen tarjoamista ominaisuuksista.

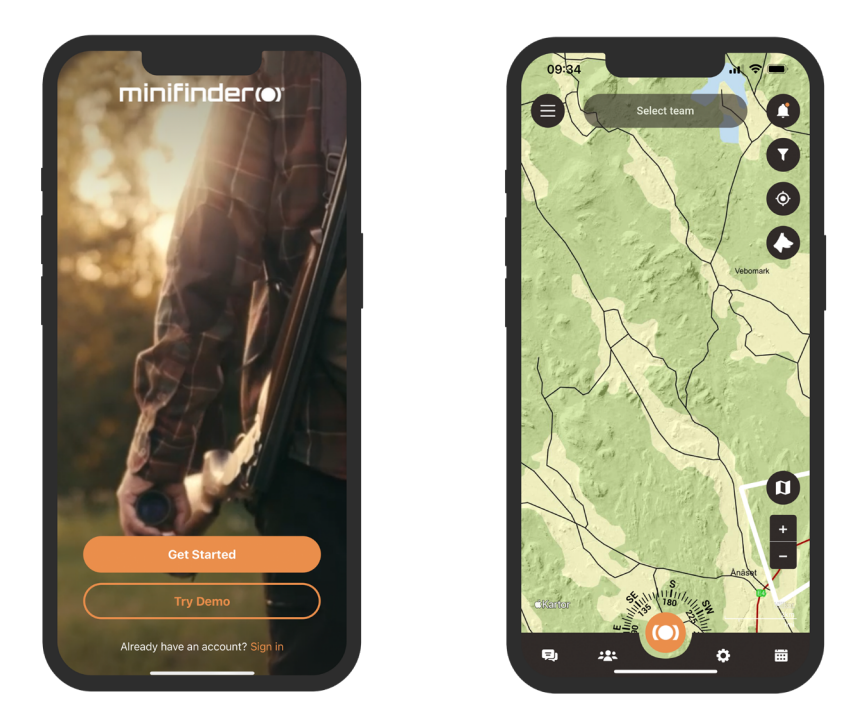

### Valikko

Päästäksesi pika-valikkoon, napsauta vain oranssia MiniFinder-painiketta. Tämä mahdollistaa nopean pääsyn tärkeimpiin toimintoihin, kuten Tag-toimintoon, metsästysalueisiin ja ryhmiin.

Lisäksi näytön vasemmassa yläkulmassa on toinen valikko.

Klikkaamalla tätä valikkoa pääset profiiliisi, laitteisiisi, lisensseihisi, tilaukseesi ja ohjetoimintoihin..

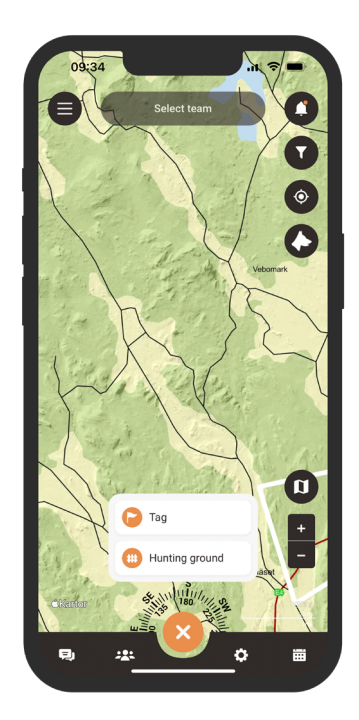

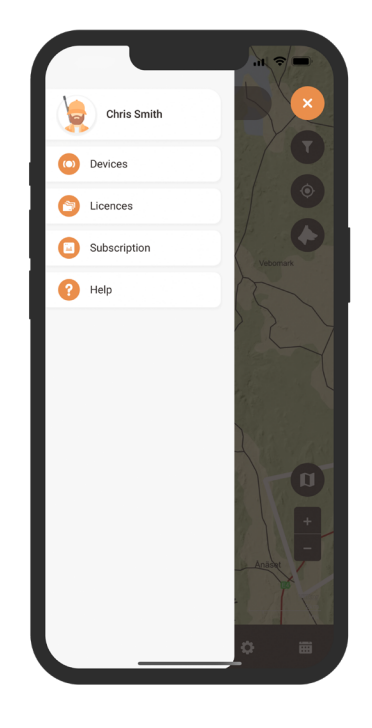

### Profiiliasetukset

Muokataksesi tai lisätäksesi tietoja profiiliisi, napsauta vain näytön vasemmassa yläkulmassa olevaa valikkoa ja valitse "Profiili". Tämä vie sinut Profiiliasetuksiin, jossa voit helposti tehdä muutoksia henkilötietoihisi, päivittää profiilikuvasi tai vaihtaa salasanasi.

| Chris Smith Chris Smith Chris Smith Chris Smith Chris Smith |          | ← Profile Settings         | ← Profile Settings         |
|-------------------------------------------------------------|----------|----------------------------|----------------------------|
| Subscription                                                |          | Personal information       | Personal information       |
| 2 Help                                                      | Vebomark | Chris                      | Chris                      |
|                                                             | 55       | Smith                      | Smith                      |
|                                                             |          | Reveljgränd 5              | Reveljgränd 5              |
|                                                             |          | 35236 Växjö                | 35236 Växjö                |
|                                                             |          | Sweden                     | Sweden                     |
|                                                             |          | +4685855585                | +468585855585              |
|                                                             | - Hand   | chris.smith@minifinder.com | chris.smith@minifinder.com |
|                                                             |          | Account                    | Account                    |
|                                                             | ¢ =      | Channa pageulard           | Change paceword            |

#### Lisää uusi laite

Lisätäksesi uuden laitteen tiliisi, siirry näytön vasemmassa yläkulmassa olevaan valikkoon ja valitse Laitteet. Valitse sieltä Lisää uusi laite.

Sinulla on nyt mahdollisuus skannata MiniFinder Rex -pakettisi viivakoodi, joka täyttää IMEI-numeron automaattisesti. Vaihtoehtoisesti, jos paketti ei ole saatavilla, voit syöttää IMEI-numeron manuaalisesti.

Seuraavaksi voit valita laitteen nimen, päivittää profiilikuvan ja valita värin. Kun olet suorittanut nämä vaiheet, napsauta vain Tallenna, ja uusi laitteesi lisätään tilillesi.

| Image: Second second secon |   |
|----------------------------------------------------------------------------------------------------|---|
| Subscription       Help                                                                                                    |   |
|                                                                                                    | Ŧ |
| Name                                                                                                    |   |
|                                                                                                    |   |

#### Laitelista

Päästäksesi luetteloon laitteista, jotka on lisätty tiliisi, valitse Laitteet-valikko. Tämä näyttää kattavan luettelon rekisteröidyistä laitteistasi. Klikkaamalla tiettyä laitetta luettelosta, avautuu alasvetovalikko.

Alasvetovalikosta löydät kaksi vaihtoehtoa. Ensimmäinen on Näytä kartalla, joka vie sinut kartalle, jossa voit nähdä koirasi reaaliaikaisen sijainnin. Toinen vaihtoehto on Profiiliasetukset, joita käsitellään seuraavassa luvussa.

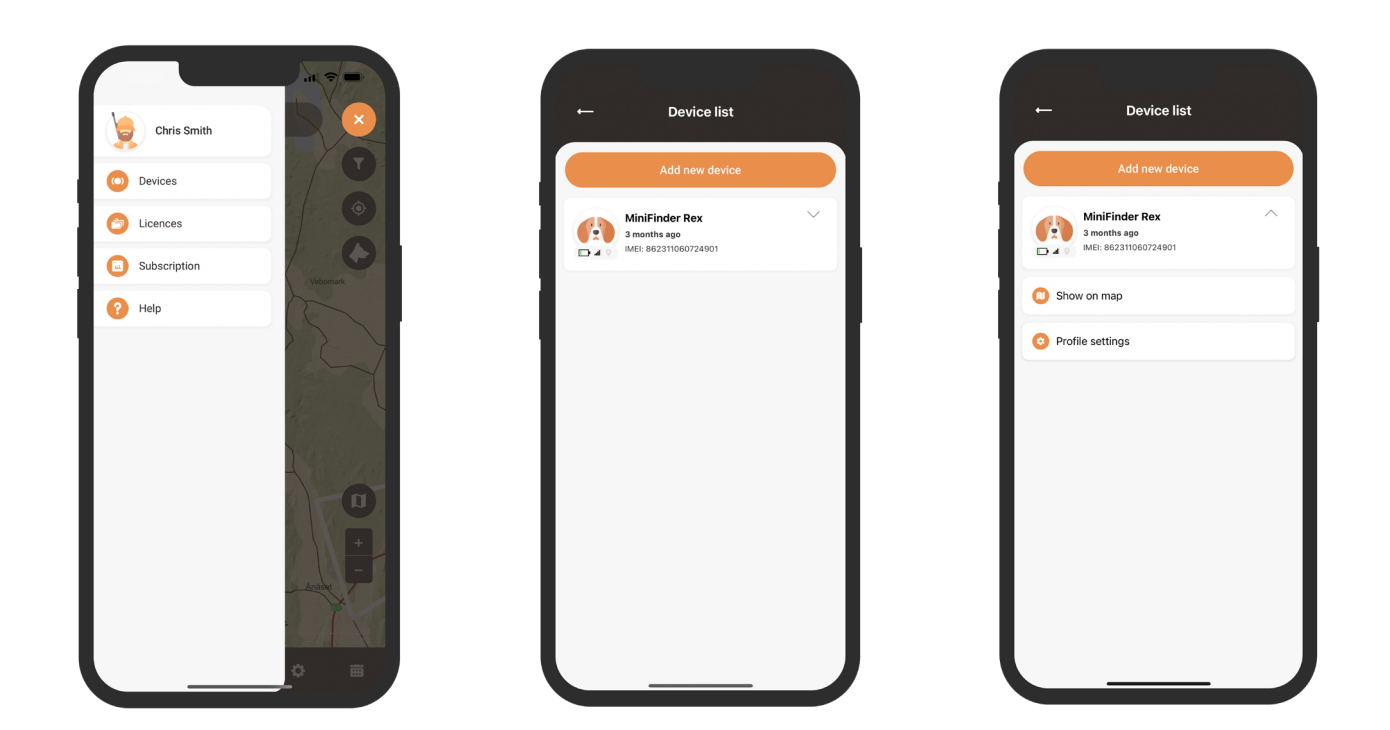

#### Laitteen profiiliasetukset

Laitteen profiiliasetukset -osiossa voit syöttää tiettyjä tietoja koirastasi, kuten sen rodun, syntymäajan ja painon. Lisäksi voit valita toisen koirakuvakkeen tai ladata profiilikuvan.

Kun olet suorittanut nämä vaiheet, napsauta vain Tallenna tallentaaksesi muutokset.

| ← Device list                                            | ← Device Profile       | 09:36 ut ເຈ =<br>← Device Profile |
|----------------------------------------------------------|------------------------|-----------------------------------|
| Add new device                                           |                        |                                   |
| MiniFinder Rex A<br>3 months ago<br>MIRE: 85231060724901 | Choose color           | Name<br>MiniFinder Rex            |
| 🚺 Show on map                                            |                        | Details                           |
| Profile settings                                         | Name<br>MiniFinder Rex | breeu                             |
|                                                          | Details<br>Breed       | Gender                            |
|                                                          | Jul 10, 2021           | Weight Gkg +                      |
|                                                          | Gender                 | Height - 20cm +                   |
|                                                          | Weight Gkg +           | Length 😑 35cm 🛨                   |
|                                                          | Height 😑 20cm 🕂        | Chest 😑 30cm 🛨                    |
|                                                          | Length 😑 35cm +        | Neck 😑 15cm 🕂                     |
|                                                          | Chest 😑 30cm 😌         |                                   |

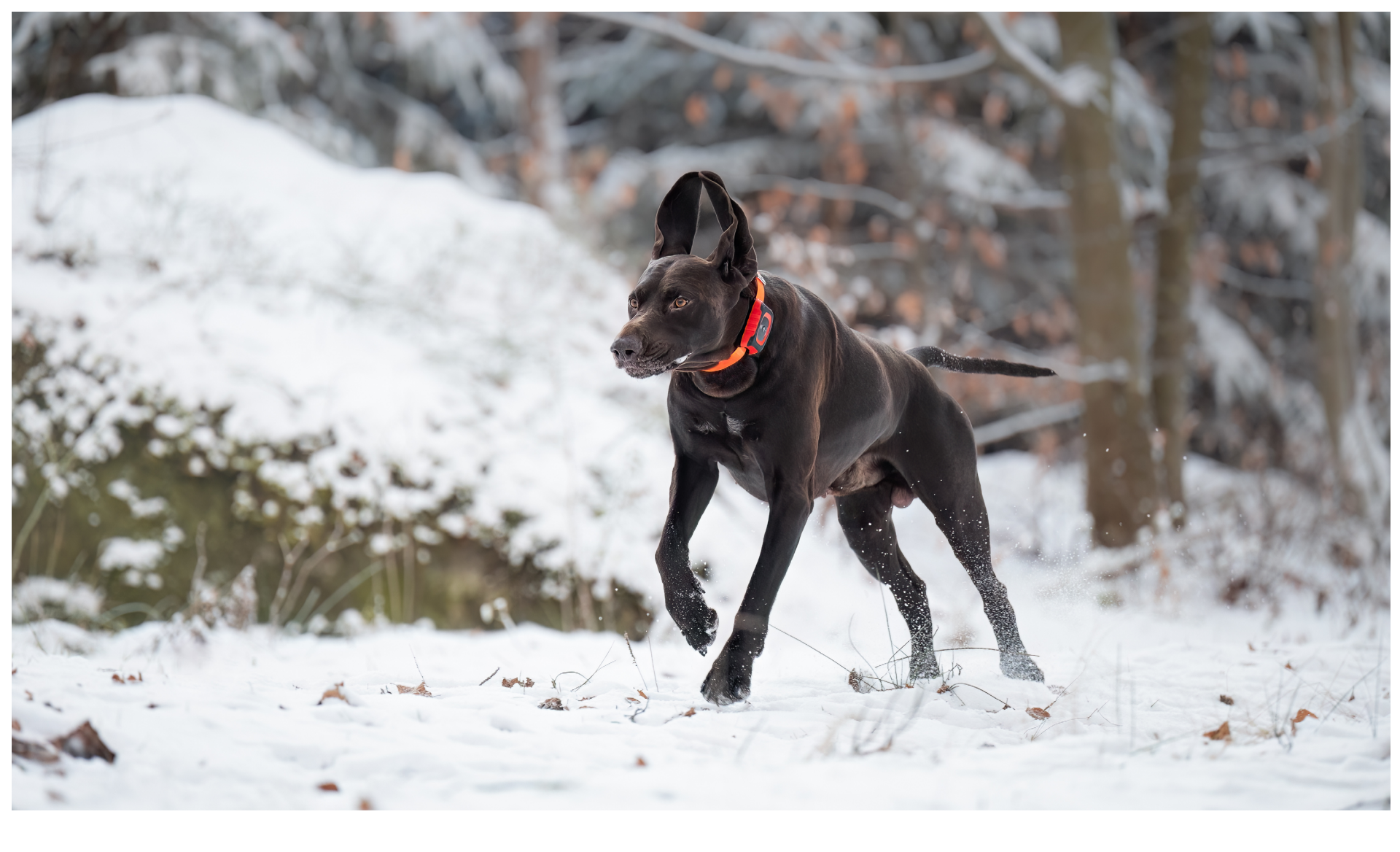

#### Laitteen paneeli

Laitteen paneeli tarjoaa arvokkaita tietoja koirasi liikkumismalleista. Päästäksesi siihen, napsauta vain koirasi profiilia kartalla.

Täältä voit nähdä koirasi nopeuden, etäisyyden ja haukkujen määrän minuutissa (BPM). Vierittämällä valikkoa ylöspäin pääset viiteen eri vaihtoehtoon: päivitysintervalli, soitto-toiminto, värinä, LED-valo ja äänisignaali. Napsauttamalla haluamaasi vaihtoehtoa voit valita käytettävissä olevista elementeistä..

Jos jatkat vierittämistä alaspäin, löydät "Näytä profiili" ja "Asetukset".

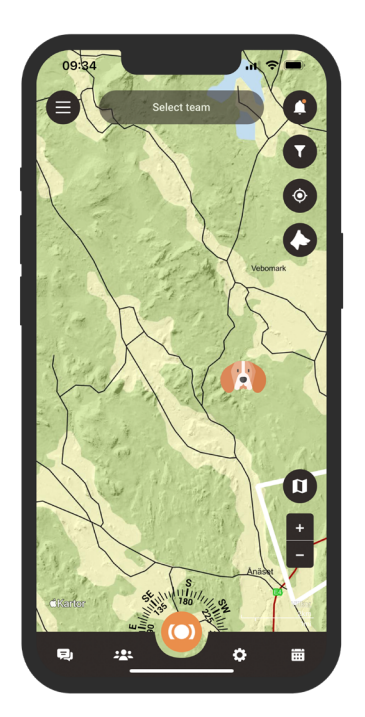

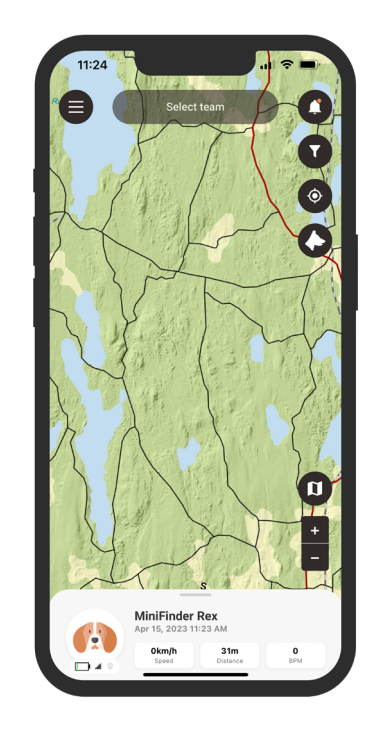

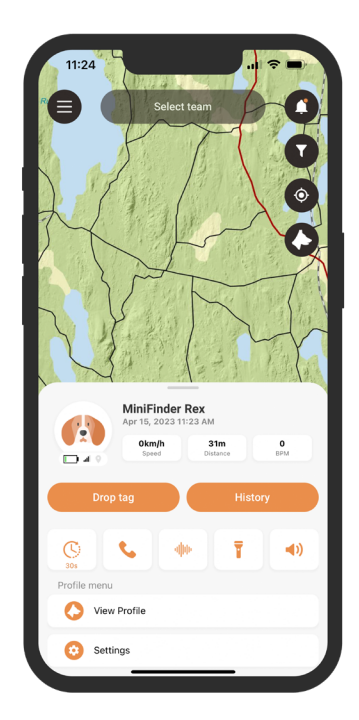

## Laitteen asetukset

Napsauttamalla Asetukset laitepaneelissa pääset sivulle, jossa voit säätää erilaisia asetuksia parantaaksesi metsästyskokemustasi.

Täältä voit jakaa koiran sijainnin, valita reitin värin, asettaa haukunilmaisimen herkkyyden ja paljon muuta.

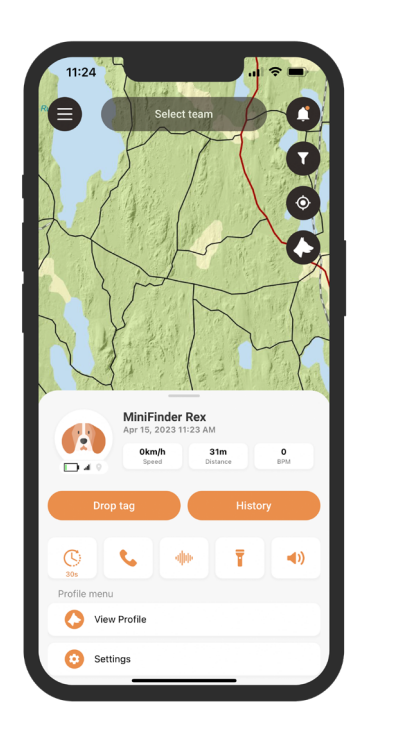

| ← Device Settings    |        |
|----------------------|--------|
| Share Position       |        |
| Trails               | $\sim$ |
| Bark Detector        | 5 🗸    |
| Low battery alarm    |        |
| Hunting ground alarm |        |
| Speed alarm          | ~      |
| Smart tracking       |        |
| Standing dog alarm   |        |
|                      |        |

#### Metsästysalueet

Luodaksesi metsästysalueen, siirry pika-valikossa olevaan Metsästysalue-toimintoon. Merkitse alue, jonka haluat nimetä metsästysalueeksi, asettamalla pisteitä kartalle ja yhdistämällä ne. Anna metsästysalueelle nimi ja valitse väri ennen tallentamista.

Kun olet luonut metsästysalueen, voit jatkaa metsästysryhmän luomista.

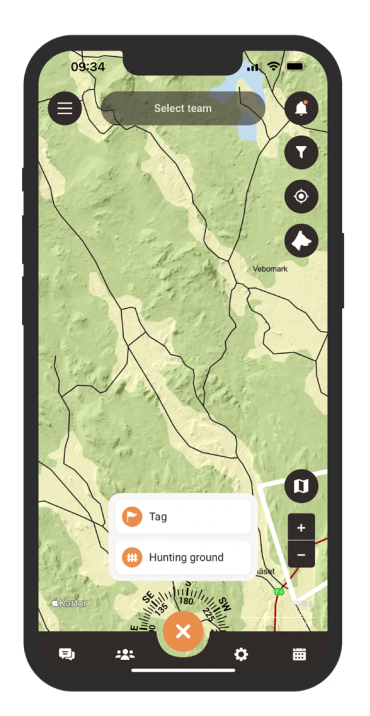

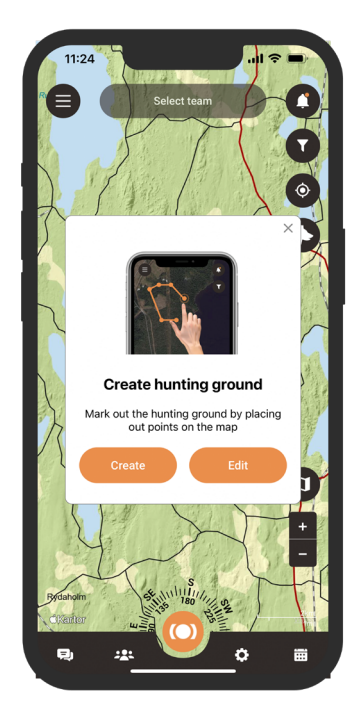

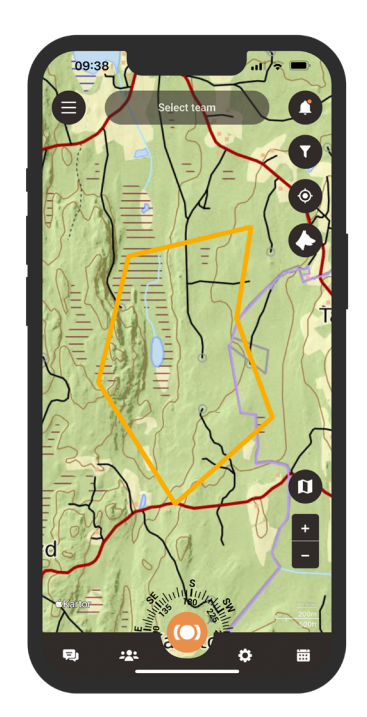

### Lisää yhteystietoja

Lisätäksesi yhteystietoja, mene sovelluksen alaosassa olevaan tiimi-ikoniin. Etsi Yhteystiedot-ikoni ja valitse se. Tämä osa sijaitsee paneelin keskellä ja antaa sinulle pääsyn yhteystietoluetteloosi. Lisätäksesi uuden yhteystiedon, napsauta hakutoiminnon vieressä olevaa plusmerkkiä.

Nyt voit lisätä uuden yhteystiedon kolmella eri tavalla:

- 1. Tuo helposti olemassa olevat yhteystietosi puhelimestasi MiniFinder Hunteriin.
- 2. Jos sinulla on henkilön sähköpostiosoite, syötä se varattuun kenttään.
- 3. Jos henkilö on lähellä, voit helposti skannata hänen QR-koodinsa, jonka hän voi löytää profiilistaan.

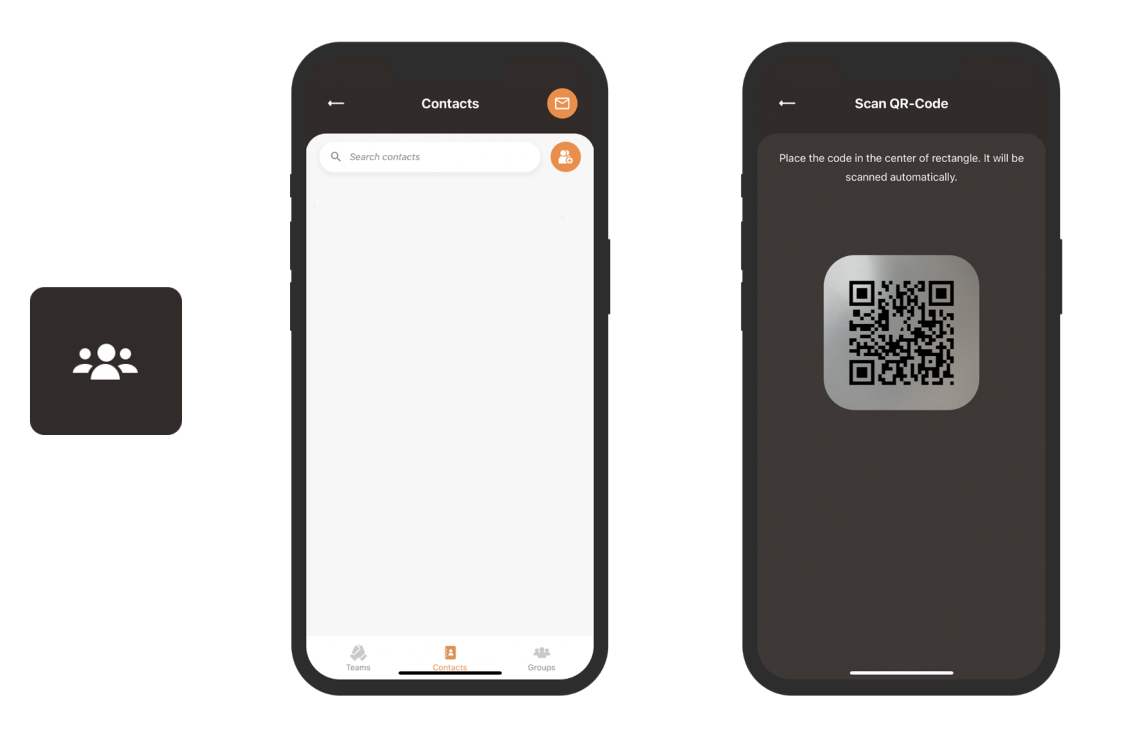

## Sijainnin jakaminen

Jakaaksesi oman sijaintisi tai koirasi sijainnin, avaa yhteystietoluettelosi uudelleen. Etsi henkilö, jonka kanssa haluat jakaa sijaintisi, ja paina hänen nimeään avataksesi hänen profiilinsa.

Profiilinäkymässä sinulla on mahdollisuus helposti jakaa sekä oma että koirasi sijainti muiden kanssa.

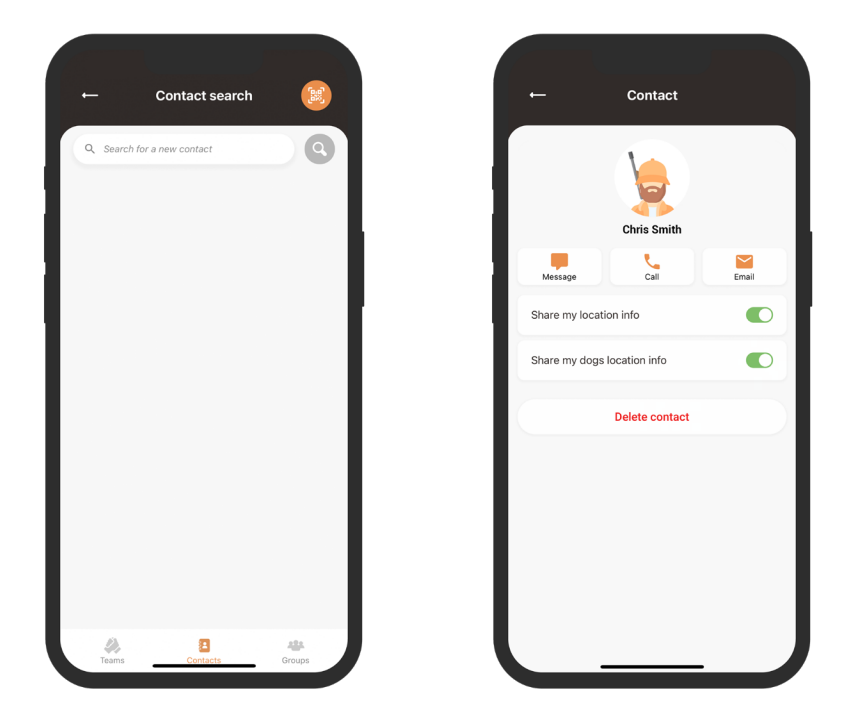

#### minifinder())\*

### Metsästysryhmä

Luodaksesi uuden metsästysryhmän, siirry sovelluksen alaosassa olevaan ryhmien ikoniin. Napsauta Luo uusi ryhmä -painiketta ja syötä ryhmän nimi, lisää kuva ja valitse tai luo metsästysalue ryhmälle. Kun olet suorittanut nämä vaiheet, voit kutsua ryhmäsi jäsenet liittymään juuri luomaasi ryhmään.

Jos olet jäsen useissa metsästysryhmissä, voit valita, mihin ryhmään haluat keskittyä valmistaaksesi metsästyksen. Valittuasi ryhmän sinut ohjataan suoraan kartalle määritettyyn metsästysalueeseen.

-----

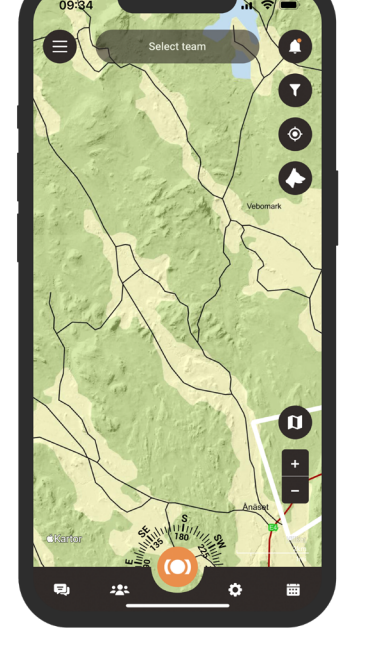

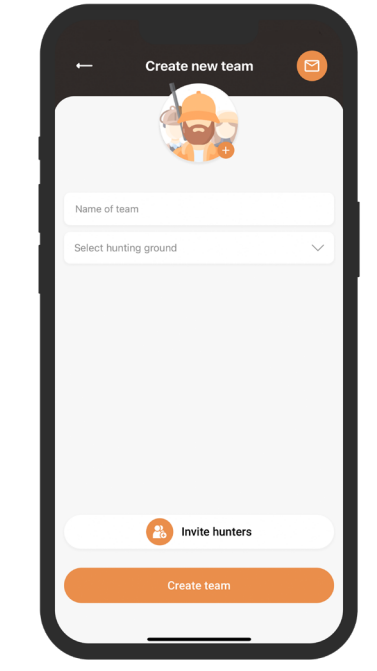

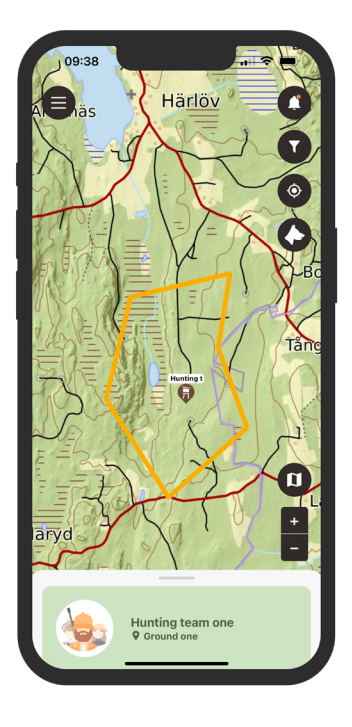

#### Luo metsästystapahtuma

Luodaksesi metsästystapahtuman, siirry alaosan kalenterisymboliin ja valitse Suunnittele metsästys. Täällä voit valita metsästysalueen, aloitus- ja päättymispäivämäärän sekä tapahtuman kuvauksen. Kutsut lähetetään valituille metsästäjille ja tapahtuma ilmestyy automaattisesti kalenteriin.

Saat ilmoituksia, kun kutsutut metsästäjät hyväksyvät tai hylkäävät kutsusi.

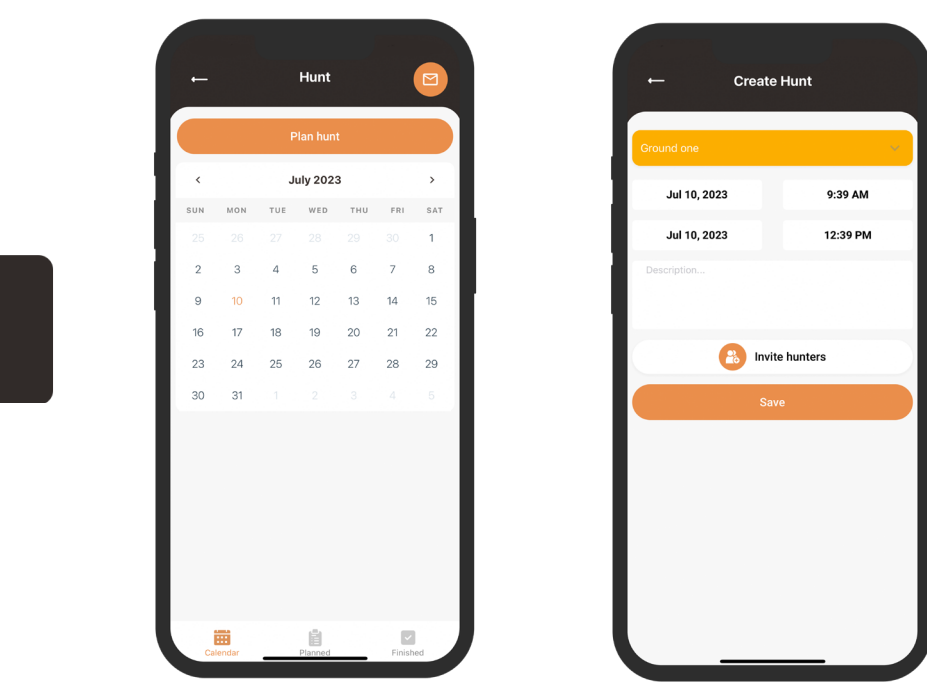

### Tägien käyttö

Päästäksesi Tag-toimintoon, napsauta pika-valikkoa ja valitse se. Siirrä tähtäin kohtaan, johon haluat sijoittaa tägin. Sinulle esitetään useita erilaisia tägejä, joista valita. Kun olet valinnut tägin, jonka haluat sijoittaa kartalle, lisää tägin nimi ja tarvittaessa lisätietoja tägiin. Napsauta Tallenna ja tägi ilmestyy kartalle.

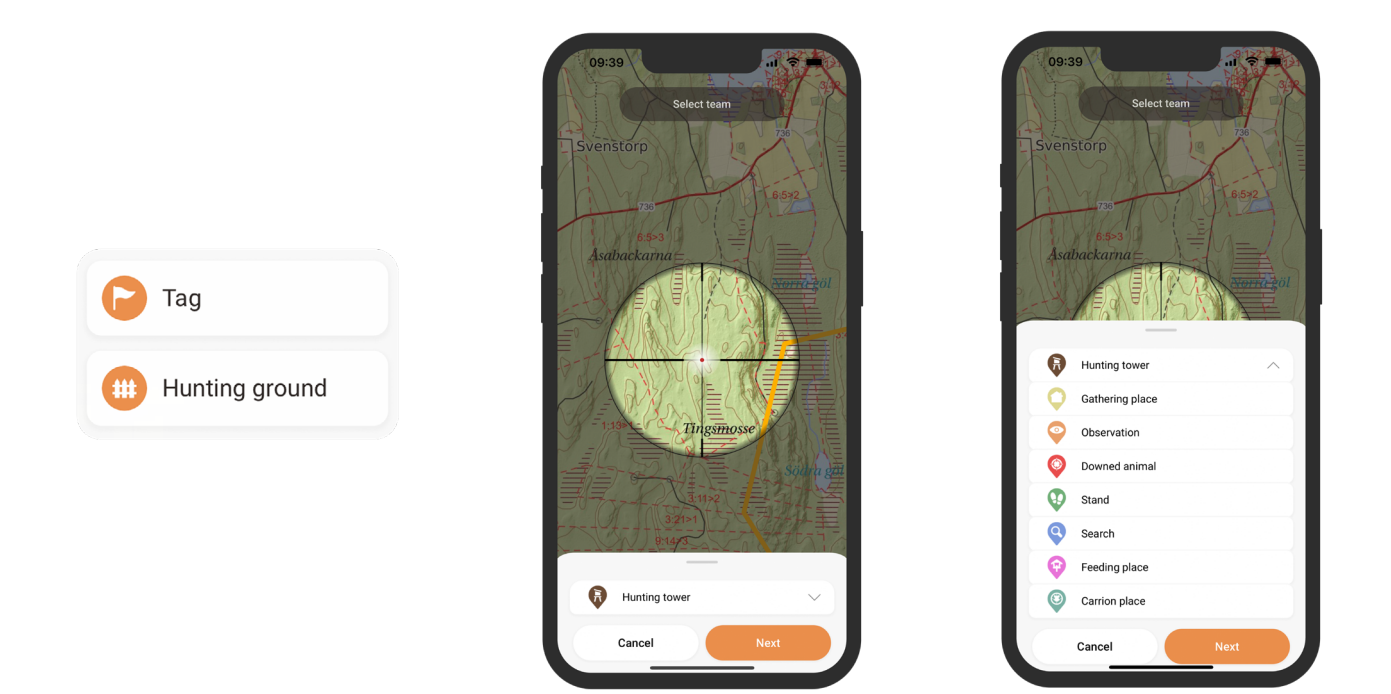

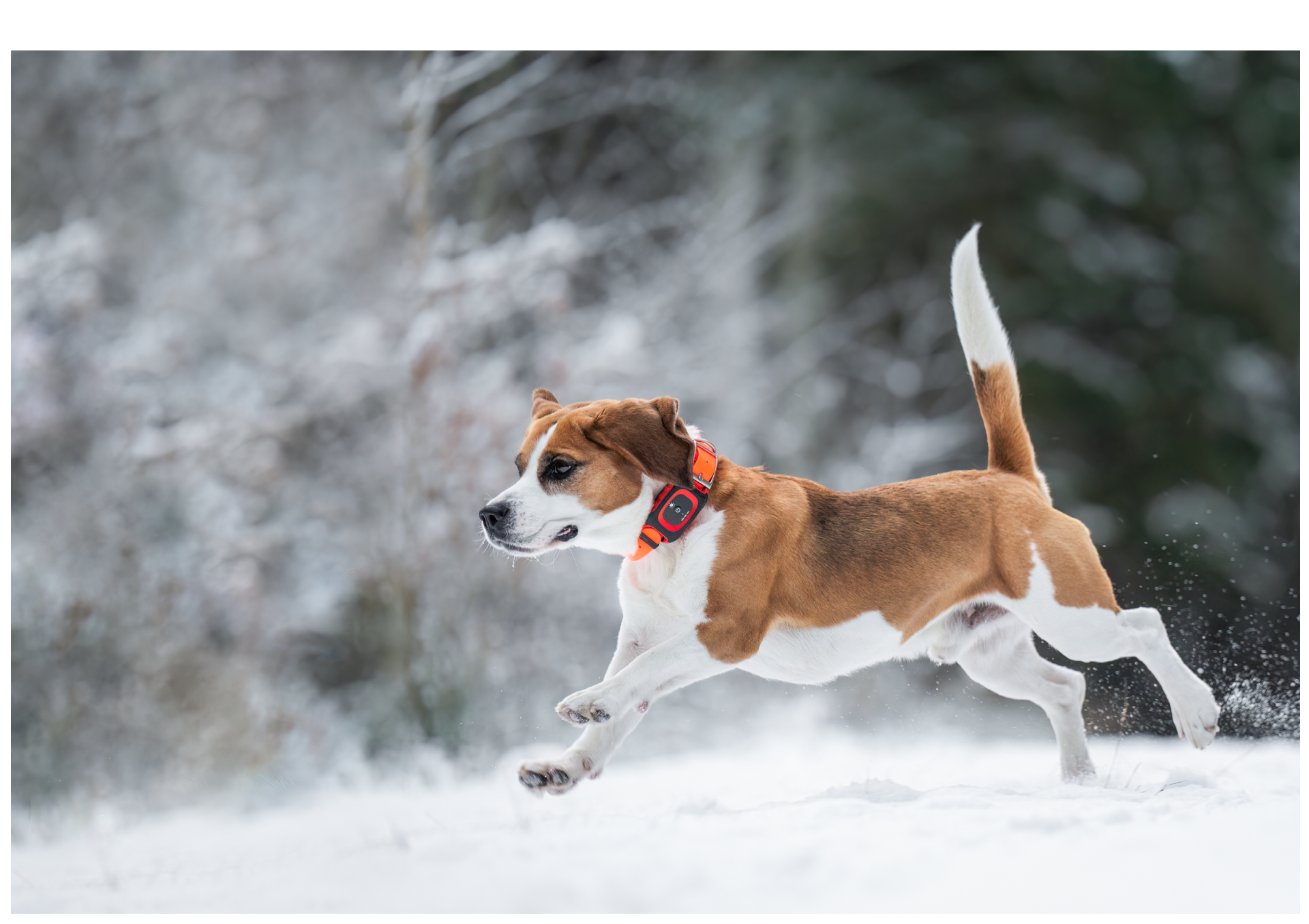

# **Oppaat sovelluksessa**

Jos haluat käytännönläheisen lähestymistavan oppimiseen, olemme sisällyttäneet sovellukseen hyödyllisiä oppaita. Päästäksesi niihin, napsauta vain näytön vasemmassa yläkulmassa olevaa valikkoikonia ja valitse Ohje. Löydät monenlaisia oppaita, jotka opastavat sinut sovelluksen perusominaisuuksien ja -toimintojen läpi. Tervetuloa MiniFinder Hunter -yhteisöön ja hauskaa metsästystä!

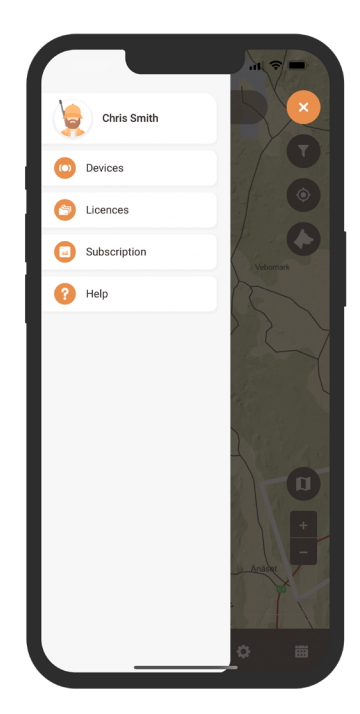

| ← Help                 |   |
|------------------------|---|
| Guides                 | > |
| User manual            |   |
| Contact us             | ^ |
| support@minifinder.com |   |
| +46 (0) 470-78 68 33   |   |
|                        |   |
|                        |   |
|                        |   |
|                        |   |
|                        |   |
|                        |   |
|                        |   |
|                        |   |
|                        |   |

| How to set a ne | ew device     |  |
|-----------------|---------------|--|
| Set up a dog pr | rofile        |  |
| Set up a huntin | g ground      |  |
| How to set up I | hunting tower |  |
| Plan hunt       |               |  |
| How to set up p | profile       |  |
| How to change   | password      |  |
| How to add lice | enses         |  |
| Create hunting  | team          |  |
|                 |               |  |
|                 |               |  |
|                 |               |  |

# **Technical specification**

| Mitat                                      | 80 mm x 40 mm x 30 mm                         |
|--------------------------------------------|-----------------------------------------------|
| Paino                                      | 100 g                                         |
| Järjestelmä                                | MiniFinder Firmware MFLPC™                    |
| Verkko                                     | 4G, LTE-M, CAT-M1, GSM                        |
| Akku                                       | Ladattava, 2500 mAh                           |
| Liitäntä                                   | USB-C                                         |
| GSM-taajuus                                | 900 MHz, 1800 MHz                             |
| Virtalähde                                 | 1A ~ 1.5A                                     |
| Bluetooth                                  | BLE 5.0                                       |
| G-sensori                                  | Kyllä                                         |
| Akun kesto                                 | 100 h älykkäällä seurannalla                  |
| Latausjännite                              | 100 ~ 240V AC 50/60Hz, Ulostulo: 5.0V DC 2.0A |
| Muisti                                     | 16M (Flash-muisti)                            |
| Vedenkestävä                               | Kyllä, IP67                                   |
| LED                                        | 3 merkkivaloa (GPS, GSM ja jännite)           |
| Ohjaus-LED-valo                            | Kyllä, 200 m kantama                          |
| Painikkeet                                 | 1 painike (virta päälle/pois)                 |
| Kaiutin                                    | Kyllä                                         |
| Mikrofoni                                  | Kyllä                                         |
| Värinä                                     | Kyllä                                         |
| Korkean herkkyyden GPS/GLONASS-vastaanotin | Kyllä                                         |
| WiFi                                       | 2.4GHz, 802.11 b/g/n                          |
| Kaulapanta                                 | 2.54 cm                                       |
| Takuu                                      | 3 vuotta                                      |

# Flash-muisti

Laitteessa on sisäänrakennettu 16 MB flash-muisti. Muisti tallentaa GPS-tietoja, kun GSM-verkkojen kattavuus on puutteellinen (esim. harvaan asutuilla alueilla, sisätiloissa, maan alla jne.). Tallennetut paikannustiedot lähetetään automaattisesti, kun GSM-kattavuus on jälleen saatavilla. Tämä toiminto riippuu MiniFinder GO -lisäpalvelusta. Ota yhteyttä jälleenmyyjään saadaksesi lisätietoja.

# Turvallisuuslauseke

Tämä laite on testattu ja todettu täyttävän turvallisuussertifikaatin vaatimukset standardin EN 60950-1: 2006 + A12: 2011 mukaisesti.

# Tärkeät turvallisuusohjeet

- Lue nämä ohjeet.
- Säilytä nämä ohjeet.
- Noudata kaikkia ohjeita.
- Huomioi kaikki varoitukset.
- Älä avaa laitetta. Tämä tuotteen ja/tai akun aineet voivat vahingoittaa ympäristöä ja/tai ihmisten terveyttä, jos niitä käsitellään väärin.
- Älä peukaloi MiniFinder®-laitettasi.
- Älä käytä hankaavia puhdistusaineita puhdistaaksesi MiniFinder®-laitettasi.
- Älä laita MiniFinder®-laitettasi astianpesukoneeseen, pesukoneeseen tai kuivausrumpuun.
- Älä altista MiniFinder®-laitettasi erittäin korkeille tai matalille lämpötiloille.
- Älä vie MiniFinder®-laitettasi saunaan tai höyrysaunaan.
- Älä jätä MiniFinder®-laitettasi suoraan auringonvaloon pitkäksi aikaa.
- Älä sijoita MiniFinder®-laitettasi avotulen lähelle.
- Älä heitä MiniFinder®-laitettasi tuleen. Akun räjähtämisvaara!
- Älä yritä purkaa MiniFinder®-laitetta, se sisältää ei-vaihdettavia komponentteja.
- Älä anna alle 3-vuotiaiden lasten leikkiä MiniFinder®-laitteella. Pienet osat voivat aiheuttaa tukehtumisvaaran.

# Sisäänrakennetun akun varotoimet

- Älä yritä avata sisäänrakennettua akkua väkisin.
- Älä yritä vaihtaa MiniFinder®-akkua. Se on sisäänrakennettu eikä sitä voi vaihtaa.
- Lataa akku tämän oppaan ohjeiden mukaisesti.
- Käytä vain CE-sertifioitua laturia akun lataamiseen. HUOM: ÄLÄ käytä ns. "Pikalaturia".
- Lataa MiniFinder®-laitettasi vain sertifioidun tietokoneen, hubin tai virtalähteen avulla.

# Kierrätystiedot 🗵

Tuotteen tai sen pakkauksen symboli tarkoittaa, että tämä tuote on hävitettävä erillään tavallisista kotitalousjätteistä sen käyttöiän lopussa. Huomioi, että sinun vastuullasi on hävittää sähköinen laite kierrätyskeskuksissa auttaaksesi säästämään luonnonvaroja.